**Step 1:** Install the GSDML file of the SFB-PN in the configuration software (TIA / STEP 7)

| Options          | Tools<br>s          | Window                        | Help                              |
|------------------|---------------------|-------------------------------|-----------------------------------|
| Suppor           | t packag            | jes                           |                                   |
| Manag<br>Start A | e gener<br>utomatio | al station de<br>on License I | escription files (GSD)<br>Manager |
| Show r           | eference            | e text                        |                                   |
| 🛄 Global         | libraries           |                               | I                                 |

| Source path:  | D:\SFB_GSDMLfile    |         |              |                   |           |  |  |  |
|---------------|---------------------|---------|--------------|-------------------|-----------|--|--|--|
| Content of in | nported path        |         |              |                   |           |  |  |  |
| File          |                     | Version | Language     | Status            | Info      |  |  |  |
| GSDML-V2.     | 32-Schmersal-SFB-8M | V2.32   | English, Ger | Not yet installed | Schmersal |  |  |  |
|               |                     |         |              |                   |           |  |  |  |
|               |                     |         |              |                   |           |  |  |  |
|               |                     |         |              |                   |           |  |  |  |
|               |                     |         |              |                   |           |  |  |  |
|               |                     |         |              |                   |           |  |  |  |
|               |                     |         |              |                   |           |  |  |  |
|               |                     |         |              |                   |           |  |  |  |
|               |                     |         |              |                   |           |  |  |  |
|               |                     |         |              |                   |           |  |  |  |
|               |                     |         |              |                   |           |  |  |  |
|               |                     |         |              |                   |           |  |  |  |
| <             |                     |         | 1            |                   |           |  |  |  |
|               |                     |         |              | Delete            | - Commit  |  |  |  |

Step 2: Add the SFB-PN module to the hardware configuration

| Hardware catalog                                                                                                    |           | SFB_Project > Devices & networks | _ 🖬 🖬 🗙     |
|----------------------------------------------------------------------------------------------------|-----------|----------------------------------|-------------|
| Options                                                                                                    |           | 🛃 Topology view 📠 Network view   | Device view |
|                                                                                                    |           | Network                          |             |
| ✓ Catalog                                                                                                    |           |                                  | ^           |
|                                                                                                    | ini, init |                                  |             |
| 🕑 Filter                                                                                                    |           |                                  |             |
| Controllers                                                                                                    |           |                                  |             |
| 🕨 🫅 HMI                                                                                                    |           |                                  |             |
| PC systems                                                                                                    |           | 🖲 🗖 Not assig 🖲 👘                |             |
| Drives & starters                                                                                                    |           |                                  |             |
| Image: Image: |           |                                  |             |
| Detecting & Monitoring                                                                                                    |           |                                  |             |
| Distributed I/O                                                                                                    |           |                                  |             |
| Field devices                                                                                                    |           |                                  |             |
| 🛨 🛅 Other field devices                                                                                                    |           |                                  |             |
|                                                                                                    |           |                                  |             |
| Drives                                                                                                    |           |                                  |             |
| Encoders                                                                                                    |           |                                  |             |
| 🕨 🧊 Gateway                                                                                                    |           |                                  |             |
| 🕨 🧊 General                                                                                                    |           |                                  |             |
| 🗕 🗖 🖉                                                                                                    |           |                                  |             |
| 👻 🛅 K.A. Schmersal GmbH & Co. KG                                                                                                    |           |                                  |             |
| 👻 🛅 IO-Parallel                                                                                                    |           |                                  |             |
| SFB-PN-IRT-8M12-IOP                                                                                                    |           |                                  |             |
| Ident Systems                                                                                                    |           |                                  |             |
| Sensors                                                                                                    |           |                                  |             |
| PROFIBUS DP                                                                                                    |           |                                  |             |
|                                                                                                    |           |                                  |             |

Step 3: Configuring SFB-PN in the PROFINET network (IP address & PROFINET name)

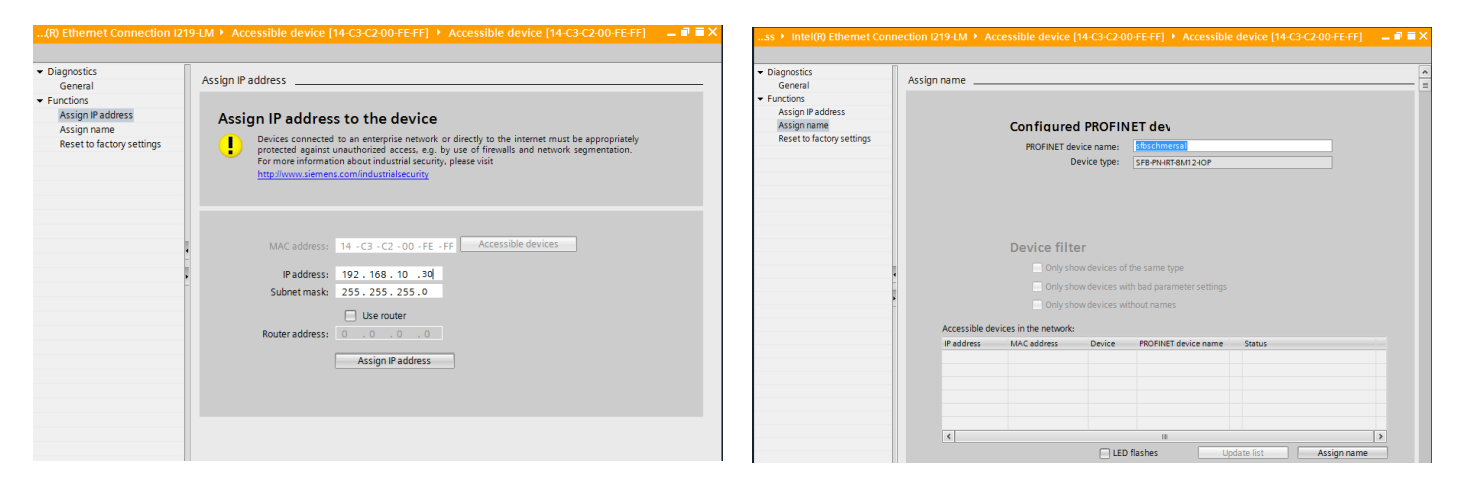

# **Step 4:** Set the F address (PROFIsafe address) on the field box by using the rotary coding switches and configure it in the configuration software.

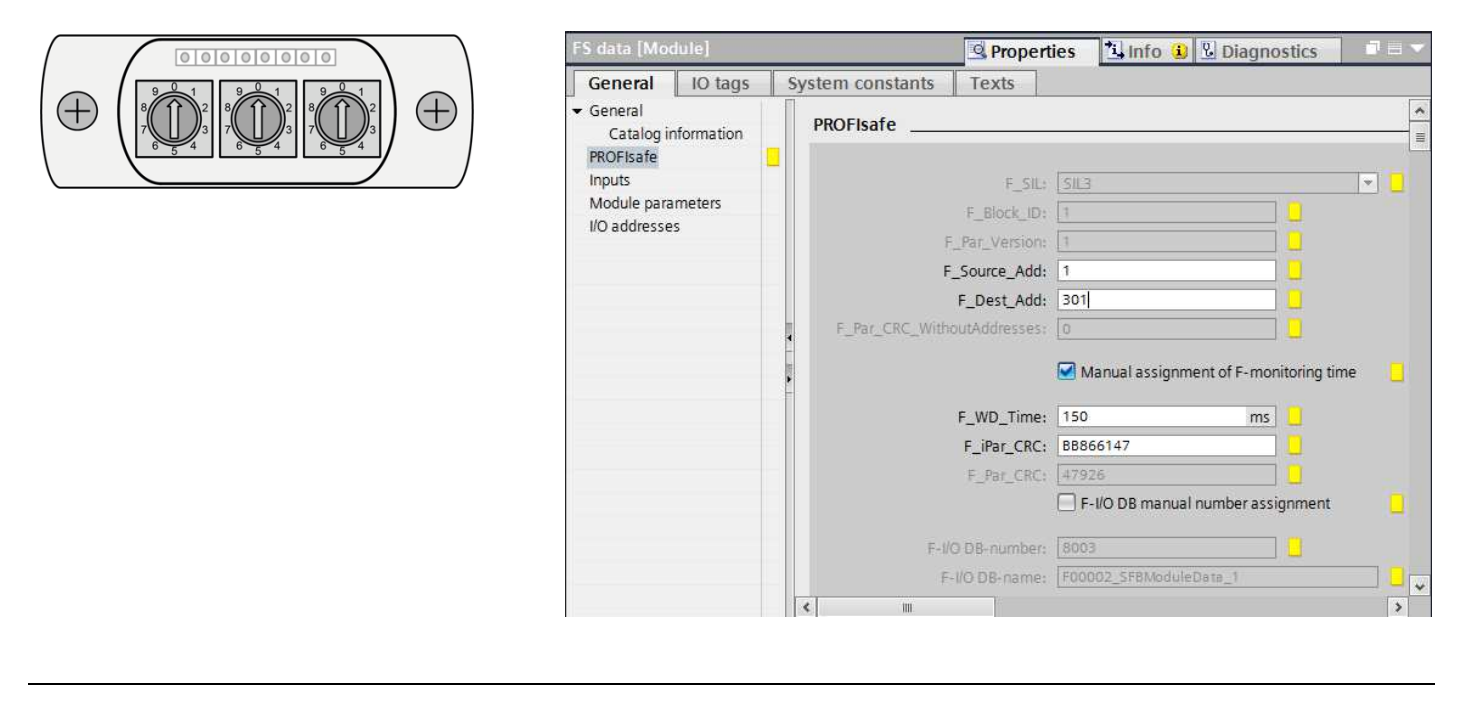

#### **Step 5:** Set F\_WD\_Time depending on the call cycle of the safety program of the F-PLC

|   | HINWEIS                                                                                                    |
|---|----------------------------------------------------------------------------------------------------|
| i | The module only starts correctly if the call cycle of the safety program<br>of the F-PLC is selected to be significantly shorter than the F_WD_Time.<br>(e.g. call cycle 20 ms and F_WD_Time > 80 ms) |

#### Safety Field Box SFB-PN

Step 6: Configuring safety parameters for the 8 device ports in the F-CPU (S7 controller)

| S data [Module]                |                        |              | <b>Properties</b> | 🗓 Info 🗓 📱 Diagnostics |  |
|--------------------------------|------------------------|--------------|-------------------|------------------------|--|
| General IO tags                | System constants Texts |              |                   |                        |  |
| General<br>Catalog information | Module parameters      |              |                   |                        |  |
| PROFIsafe                      | IO-Port 0              |              |                   |                        |  |
| Inputs                         |                        |              |                   |                        |  |
| Module parameters              | Cross fault detection: | Off          | -                 |                        |  |
| I/O addresses                  | Safety inputs :        | 2 channels   |                   |                        |  |
|                                | Stable time:           | 1.0s         | -                 |                        |  |
|                                | Monitoring time:       | 12s          | -                 |                        |  |
|                                | Safety outputs :       | 1 wire (PLd) | -                 |                        |  |
|                                | IO-Port 1              |              |                   |                        |  |
|                                | Cross fault detection: | On           | -                 |                        |  |
|                                | Safety inputs:         | 2 channels   | •                 |                        |  |
|                                | - Stable time:         | 1.1s         | •                 |                        |  |
|                                | Monitoring time:       | 125          | •                 |                        |  |
|                                | Safety outputs :       | 1 wire (PLd) | •                 |                        |  |

| Module parameters      |        |                                                 |   |
|------------------------|--------|-------------------------------------------------|---|
| IO-Port 0              |        |                                                 |   |
| Cross fault detection: | Off    |                                                 | - |
| Safety inputs:         | 2 cha  | <ul> <li>Cross fault detection</li> </ul>       | - |
| Stable time:           | 1.0s   | * ON = Contacts *                               | • |
| Monitoring time:       | 12s    | dry contacts.                                   | - |
| Safety outputs:        | 2 wire | Select Stable time 0.7s<br>and Monitoring time  | - |
|                        |        | 10s!                                            |   |
| IO-Port 1              |        | * OFF = OSSD Outputs *                          |   |
| Cross fault detection: | On     | tested electronic                               |   |
| Safety inputs:         | 2 cha  | outputs.<br>Select Sable time 0.1s              | - |
| Stable time:           | 1.1s   | and Monitoring time 2s!                         | - |
| Monitoring time:       | 12s    | WARNING!                                        | • |
| Safety outputs:        | 1 wire | OFF, please, select 2                           |   |
| IO-Port 2              |        | input parameter.<br>If cross fault detection is |   |
|                        |        | ON, then Safety outputs                         |   |
| Cross fault detection: | Off    | must be i wile.                                 | - |
| Safety inputs :        | 2 cha  | nnels                                           | - |
|                        |        |                                                 |   |

Step 7: Call the SFB Configuration Tool via the TCI interface of the configuration software

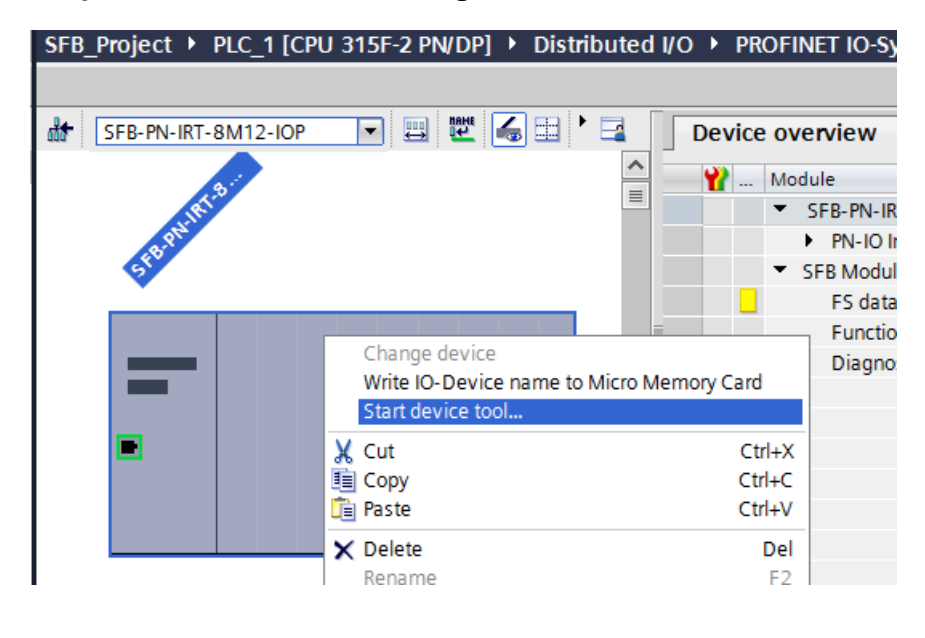

### Safety Field Box SFB-PN

## **Step 8:** Check the configured safety parameters with the **SFB Configuration Tool** and calculate the F\_iPar\_CRC

| H                                                                                                    | 💼 😐 🖏 🗌                            | ?                                      | S SCHMERSR<br>Safe solutions for your indus |
|----------------------------------------------------------------------------------------------------|------------------------------------|----------------------------------------|---------------------------------------------|
| Connected<br>CPDtool                                                                                                    | Overview configuration             |                                        | _                                           |
|                                                                                                    | F-Parameters<br>F_SIL: SIL3        | Device Port 0                          |                                             |
| (And the second second | F_Block_ID: 1<br>F_Par_Version: 1  | Cross fault detection<br>Safety Inputs | Off E                                       |
| Field box                                                                                                    | F_Source_Add: 1<br>F_Dest_Add: 123 | Stable time<br>Monitoring time         | 0.1s<br>2s                                  |
|                                                                                                    | F_WD_Time: 150<br>F_Par_CRC: 47327 | Safety Outputs                         | 1 wire (PLd)                                |
|                                                                                                    | F_iPar_CRC: 1756871750             | checked and cor                        | rect                                        |
| Parameters                                                                                                    | Parameters are                     | Device Port 1                          | Ø                                           |
|                                                                                                    |                                    | Cross fault detection<br>Safety Inputs | Off<br>2 channel                            |
| 1                                                                                                    | CRC hexadecimal                    | Stable time                            | 0.1s                                        |
|                                                                                                    | CRC decimal                        | Safety Outputs                         | 1 wire (PLd)                                |

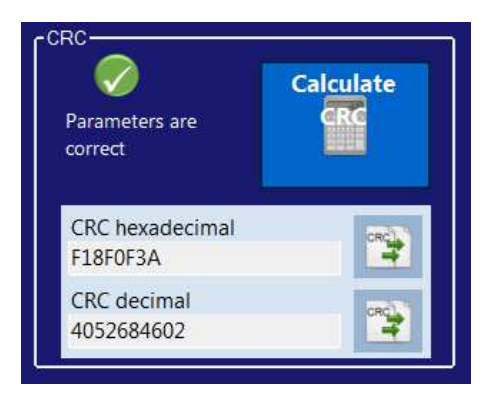

**Step 9:** Copy the F\_iPar\_CRC to the S7 controller

| r CRC               |                          | FS data [Module]       |            |     |                |                |            | Rroperties           | 🗓 Info 追 📱 Diagnostics |  |
|---------------------|--------------------------|------------------------|------------|-----|----------------|----------------|------------|----------------------|------------------------|--|
|                     | Calculate                | General<br>General     | IO tags    | Sys | stem constants | Texts          |            |                      |                        |  |
| Parameters are      | GRC                      | Catalog i<br>PROFIsafe | nformation |     |                |                |            |                      |                        |  |
| correct             |                          | Inputs                 |            |     |                | F_5            | IL: SIL3   |                      | *                      |  |
|                     | - Compared as a          | Module para            | ameters    |     |                | F_Block_       | ID: 1      |                      |                        |  |
|                     |                          | 10 10010350            |            |     |                | F_Par_Versio   | 001 1      |                      |                        |  |
| CRC hexadecimal     | 1000000                  |                        |            |     |                | F_Source_A     | id: 1      |                      |                        |  |
| E18E0E3A            |                          |                        |            |     |                | F_Dest_A       | id: 2      |                      |                        |  |
| TIGIOISA            |                          |                        |            |     | F_Par_CRC_V    | /ithoutAddress | 85: 0      |                      |                        |  |
| CRC decimal         | CRO_                     |                        |            | •   |                |                | 🛃 Manu     | ual assignment of F- | monitoring time        |  |
| 4032004002          |                          |                        |            |     |                | F_WD_Tin       | ne: 150    | _                    | ms 📒                   |  |
|                     |                          |                        |            | - 1 |                | F_iPar_CF      | C: 888661  | 47                   |                        |  |
|                     |                          |                        |            |     |                | F_Par_CF       | (C; 64100  |                      |                        |  |
|                     | CRC                      |                        |            |     |                |                | 🗌 F-1/O    | DB manual number     | assignment             |  |
| Copy to clipboard w | rith 📑 .                 |                        |            |     |                | F-I/O DB-numb  | er: 8003   |                      |                        |  |
| Insert under Proper | <b>ties</b> / PROFIsafe. |                        |            |     |                | F-VO D8-nan    | ie: F00002 | SFBModuleData_1      |                        |  |
|                     |                          |                        |            |     |                |                |            |                      |                        |  |

- **Step 10:** Implementing a program for the acknowledgement of module faults and device port faults
- Step 11: Download configuration from the configuration software to the F-PLC